## Instructions for completing the 2008 online Account Recertification Form

- 1. Open your Internet browser and go to Job Corps Citrix: <u>http://access.jobcorps.org</u> (inside network) or <u>https://access.jobcorps.org</u> (if you are coming from outside the Job Corps network).
- 2. After logging into Citrix, click on the Account Recertification icon in the Citrix Applications area.

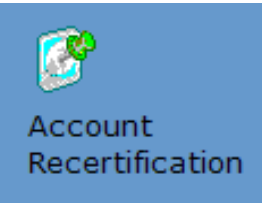

3. At the Welcome screen, enter your Citrix user ID and password.

| Welcome to the Job Corps Annual C | <b>CDSS Application Account Recertification</b> |
|-----------------------------------|-------------------------------------------------|
|                                   | Log In                                          |
| User Name:                        |                                                 |
| Password:                         |                                                 |
|                                   | Log In                                          |
|                                   |                                                 |
|                                   |                                                 |
|                                   |                                                 |

4. When the page opens, enter your information (organization, job title, manager name) and check ONE of the options below.

| Job Corps Annual CDSS Application Account Recertification - 2008                                                              |
|----------------------------------------------------------------------------------------------------|
| Citrix Login Name: pearson.janis                                                                                              |
| Last Name: Pearson First Name: Janis MI:                                                                                      |
| Organization: Job Title:                                                                                                    |
| Manager Name:                                                                                                    |
| I hereby certify that as of Monday, June 09, 2008 5:07 PM,                                                                    |
| O I DO NOT have an active account to access any applications in the CDSS Suite of Applications                                |
| O I DO have an active account to access the following application(s) in the CDSS Suite of Applications (Check all that apply) |
| Submit and Print                                                                                                    |
|                                                                                                    |
|                                                                                                    |
|                                                                                                    |
|                                                                                                    |
|                                                                                                    |

If you select the second option ("I DO have an active account...."), the following will display:

|                                                                                              | Job Corps Annual CDSS Application Account Recertification - 2008                                            |  |  |  |  |
|----------------------------------------------------------------------------------------------|----------------------------------------------------------------------------------------------------|--|--|--|--|
| Citrix Login Name: pearson.janis                                                             |                                                                                                    |  |  |  |  |
| Last Name: Pearson First Name: Janis MI:                                                     |                                                                                                    |  |  |  |  |
| • Organization: JC                                                                           | DC • Job Title: Customer Support Manage                                                                     |  |  |  |  |
| • Manager Name:                                                                              | Eric Vazquez                                                                                                |  |  |  |  |
| I hereby certify that as of Monday, June 09, 2008 5:07 PM,                                   |                                                                                                    |  |  |  |  |
| ○ I DO NOT have                                                                              | an active account to access any applications in the CDSS Suite of Applications                              |  |  |  |  |
| ● I DO have an action                                                                        | ive account to access the following application(s) in the CDSS Suite of Applications (Check all that apply) |  |  |  |  |
| CDSS Suite User ID                                                                           |                                                                                                    |  |  |  |  |
| Once check boxes                                                                             | clicked, you will see roles.                                                                                |  |  |  |  |
| CIS                                                                                          | Authorization Profiles (List all your CIS profiles):                                                        |  |  |  |  |
| OASIS                                                                                        | Roles:                                                                                                    |  |  |  |  |
| CTS                                                                                          | Roles:                                                                                                    |  |  |  |  |
| EPMS                                                                                         | Roles:                                                                                                    |  |  |  |  |
| FMS                                                                                          | Roles:                                                                                                    |  |  |  |  |
| JCRL                                                                                         | Roles:                                                                                                    |  |  |  |  |
| EIS                                                                                          | Roles:                                                                                                    |  |  |  |  |
| IT Trax                                                                                      | Roles:                                                                                                    |  |  |  |  |
| NEMO                                                                                         | Roles:                                                                                                    |  |  |  |  |
| <b>S3</b>                                                                                    | Roles:                                                                                                    |  |  |  |  |
| Check here if you have more than one active CDSS account, and complete the following section |                                                                                                    |  |  |  |  |

5. When you check the box next to an application, the display will expand to include profiles (CIS) or roles (other applications). You must identify your authorization and/or role for each application to which you have access.

| Once check boxes clicked, you will see roles.                       |                                                        |   |  |  |
|---------------------------------------------------------------------|--------------------------------------------------------|---|--|--|
| CIS                                                                 | Authorization Profiles (List all your CIS profiles): 🛝 |   |  |  |
|                                                                     |                                                        | ^ |  |  |
|                                                                     |                                                        | ~ |  |  |
| <b>OASIS</b>                                                        | Roles: 🛆                                               |   |  |  |
| 🗌 OA Counselor 🔲 OA Manager 🔲 Regional Staff 🔲 National Call Center |                                                        |   |  |  |
| CTS                                                                 | Roles: 🛆                                               |   |  |  |
| CT Specialist CT Manager CT Coordinator NTC Staff                   |                                                        |   |  |  |
| 🗌 Regional Stat                                                     | ff Center CTS Support Staff Other Support Staff        |   |  |  |
|                                                                     |                                                        |   |  |  |

- 6. Click **Submit and Print**.
- 7. The PDF that opens will have the information as you have entered it. This report should be printed out and signed by you and your manager.

|                                                             | - 0                             |                                       |  |  |  |
|-------------------------------------------------------------|---------------------------------|---------------------------------------|--|--|--|
|                                                             | Control # 0004                  | 0004                                  |  |  |  |
| Job Corps Annual Application Account Recertification - 2008 |                                 |                                       |  |  |  |
| Citrix Login Name:                                          | jardin .                        |                                       |  |  |  |
| Last Name: 🐂 👘                                              | First Name: 🚲                   | MI:                                   |  |  |  |
| Organization: JCDC                                          |                                 |                                       |  |  |  |
| Job Title:                                                  | t Marine gan                    |                                       |  |  |  |
| Manager Name:                                               |                                 |                                       |  |  |  |
| I hereby certify that as of M                               | onday, June 09, 2008 5:13 P     | M,                                    |  |  |  |
| I do not have an active acco                                | ount to access and application  | in the CDSS Suite of Applications.    |  |  |  |
| CDSS Suite User ID:                                         |                                 |                                       |  |  |  |
| Signature of User:                                          |                                 | Date:                                 |  |  |  |
| Note to users: After signing                                | and dating this form, please s  | submit to your manager for additional |  |  |  |
| processing.                                                 |                                 |                                       |  |  |  |
|                                                             |                                 | 17                                    |  |  |  |
| Manager completes the foll                                  | owing section:                  |                                       |  |  |  |
| Manager Name: Eric Vazqu                                    | ez                              |                                       |  |  |  |
| I certify that the above nam                                | ed user requires the listed acc | cess to perform his or her job.       |  |  |  |
| Manager's Signature:                                        | 22                              | Date:                                 |  |  |  |
| Note to managers: after sig                                 | ning and dating this form, plea | ase submit according to Program       |  |  |  |

8. All staff will submit signed forms via fax, to 877-389-9451, or by email to <u>jcdcsecurity@jobcorps.org</u>.